## Инструкция по использованию онлайн установщика клиента ИС ГБ-Льгота – Облачный сервер.

1. Скачайте онлайн установщик с сайта apal22.ru из раздела «Льгота», (<u>http://apal22.ru/files/GbCloud\_Install.exe</u>) см. Рис.1

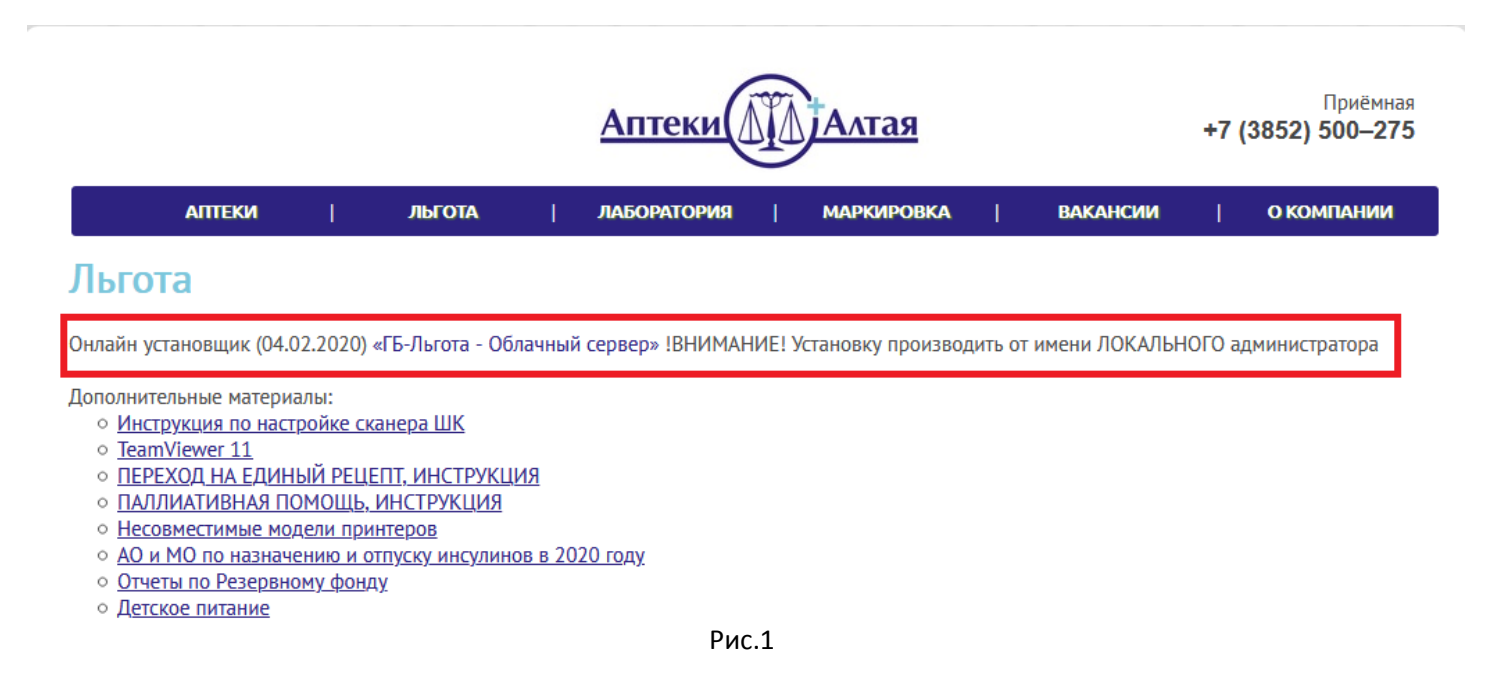

2. Сохраните файл GbCloud\_Install.exe в любую папку на локальном компьютере, например в папку C:\Temp\Install, см. Рис.2

|                                                                               | <u>Аптеки</u>                                     | АЛАлтая                                  | -        | Приёмная<br>•7 (3852) 500—275 |
|-------------------------------------------------------------------------------|---------------------------------------------------|------------------------------------------|----------|-------------------------------|
| АПТЕКИ                                                                        | 😉 Введите имя файла для сохранения                |                                          | <b>×</b> | о компании                    |
| _                                                                             | СЭ С С:) ► Тетр                                   | ► Install                                | ٩        |                               |
| Льгота                                                                        | Упорядочить 🔻 Новая папка                         |                                          | := - 🕡   |                               |
| Онлайн установщик (04.0                                                       | 🚺 Загрузки 🔺 Имя 🧉 Недавние места                 | Дата изменения                           | Тип      | ) администратора              |
| Дополнительные материа                                                        | 💻 Рабочий стол Нет эле                            | ментов, удовлетворяющих условиям поиска. |          |                               |
| <ul> <li><u>Инструкция по наст</u></li> <li><u>TeamViewer 11</u></li> </ul>   | Библиотеки                                        |                                          |          |                               |
| ○ <u>ПЕРЕХОД НА ЕДИН</u>                                                      | Видео                                             |                                          |          |                               |
|                                                                               | Документы                                         |                                          |          |                               |
| <ul> <li><u>Несовместимые мо</u></li> <li><u>АО и МО во извизи</u></li> </ul> | изооражения                                       |                                          |          |                               |
|                                                                               | 🚽 Музыка                                          |                                          |          |                               |
| <ul> <li>Отчеты по гезерьно</li> <li>Летское питание</li> </ul>               |                                                   |                                          |          |                               |
| <ul> <li><u>Детское питапие</u></li> <li>Работа с карточкой</li> </ul>        | 🖳 Компьютер                                       |                                          |          |                               |
| <ul> <li>Работа с холатайств</li> </ul>                                       | Sys (C:)                                          |                                          |          |                               |
| <ul> <li>Акт выдачи наркоти</li> </ul>                                        | 🕞 Ld (D:)                                         |                                          |          |                               |
| <ul> <li>Реестр обслуженны</li> </ul>                                         | 🕅 CD-дисковод (E 🍸 🌯                              | III                                      | P        |                               |
| <ul> <li>Гб-Льгота облачный</li> </ul>                                        | Имя файла GbCloud_Install.exe                     |                                          | •        |                               |
| <ul> <li>ІТ-СПЕЦИАЛИСТАМ</li> </ul>                                           | Тип файда: Binary File (* exe)                    |                                          | <b>_</b> |                               |
| <ul> <li>Инструкция по форг</li> </ul>                                        |                                                   |                                          |          |                               |
| <ul> <li>Изменения подсист</li> </ul>                                         |                                                   |                                          |          |                               |
| ○ Поручение № 555-Ј                                                           | 🔿 Скрыть папки                                    | Сохранить                                | Отмена   |                               |
| <ul> <li>Шаблон для добавл</li> </ul>                                         |                                                   |                                          | ii.      |                               |
| <ul> <li>КриптоПро CSP 4.0</li> </ul>                                         | <u>КС1 x86 (бесплатное использование возможне</u> | <u>) только для проверки ЭЦП</u> )       |          |                               |
| <ul> <li>КриптоПро CSP 4.0</li> </ul>                                         | <u>КС1 x64 (бесплатное использование возможно</u> | <u>) только для проверки ЭЦП)</u>        |          |                               |

• ViPNet CSP 4.2

3. Запустите файл GbCloud\_Install.exe от имени администратора. ВНИМАНИЕ, в том случае, если установка выполняется на компьютер, входящий в домен, установку необходимо выполнять от имени ЛОКАЛЬНОГО администратора компьютера, при установке от имени администратора домена, установщик не сможет создать ярлык на рабочем столе пользователя, см. Рис.3.

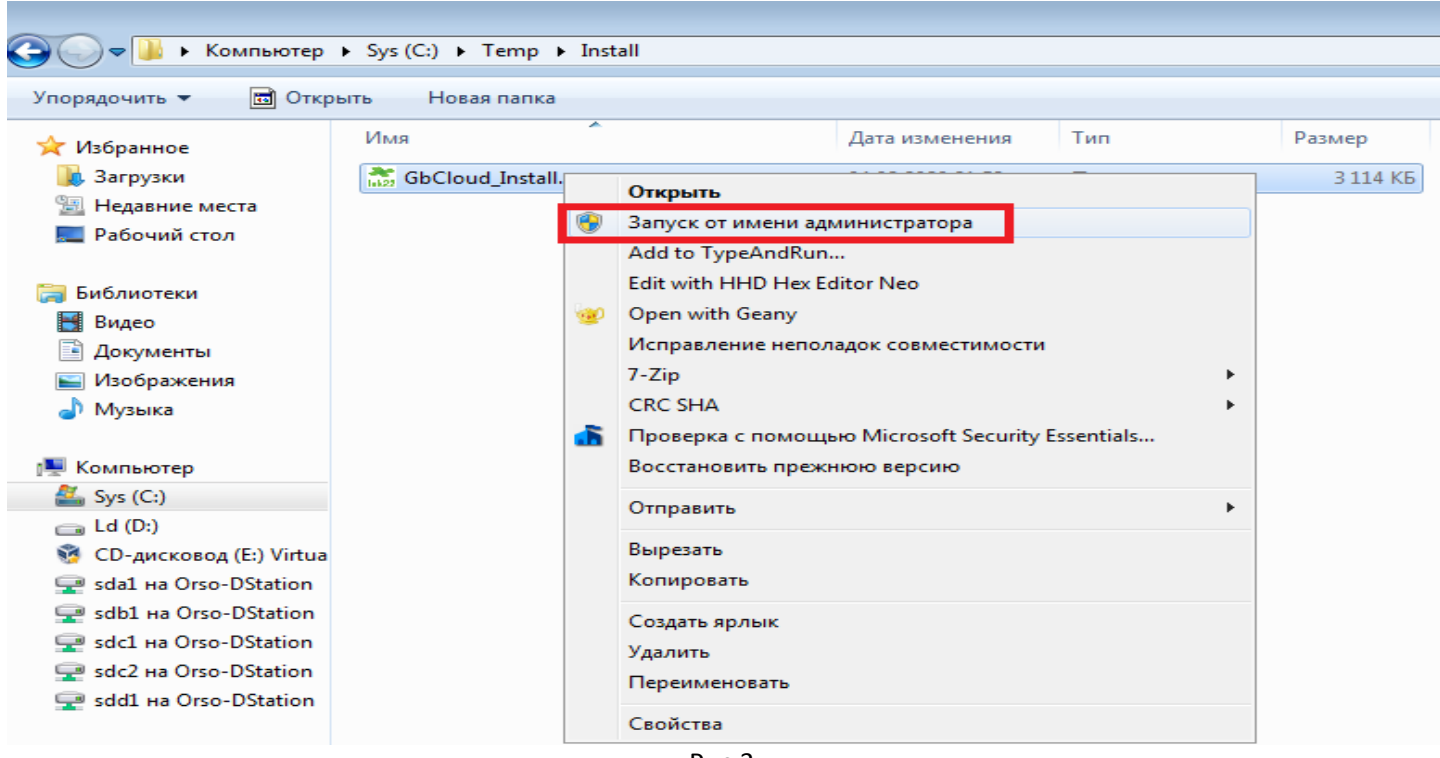

Рис.3

4. Стартовое окно установщика имеет вид, показанный на Рис.4

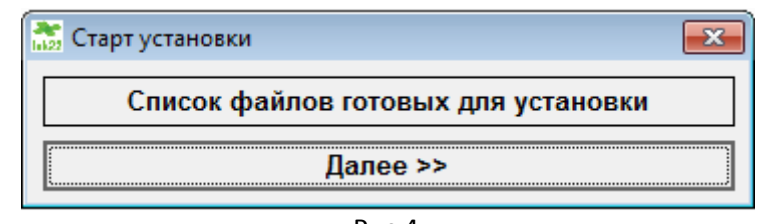

- Рис.4
- 5. По кнопке «Список файлов готовых для установки» выводится окно со списком всех файлов, которые будут установлены/обновлены в процессе работы установщика, см. Рис.5.

| 📅 Список файлов готовых для установки 🧮 |              |            |  |  |
|-----------------------------------------|--------------|------------|--|--|
| Файл                                    | Версия файла | Дата файла |  |  |
| Основные файлы:                         |              |            |  |  |
| Gb.exe                                  | 2.0.0.161    | 04.02.2020 |  |  |
| GDS32.dll                               | 6.3.8.27089  | 12.11.2015 |  |  |
| GbLogo.bmp                              | 1.0.0.2      | 16.01.2020 |  |  |
|                                         |              |            |  |  |
| Плагины:                                |              |            |  |  |
| GbSign.exe                              | 2.4.19       | 02.04.2019 |  |  |
| Akelpad.exe                             | 4.9.8.0      | 19.07.2016 |  |  |
|                                         |              |            |  |  |
|                                         |              |            |  |  |
|                                         |              |            |  |  |
|                                         |              |            |  |  |
|                                         |              |            |  |  |
|                                         |              |            |  |  |
|                                         |              |            |  |  |
|                                         |              |            |  |  |
|                                         |              |            |  |  |
|                                         |              |            |  |  |

6. Кнопка «Далее >>» открывает окно, показанное на Рис.6. Данное окно содержит параметры установки клиента ИС ГБ-Льгота – Облачный сервер.

| OnLine установка                                                             | - |
|------------------------------------------------------------------------------|---|
| ГБ-Льгота - Облачный сервер<br>lek22                                         |   |
| Каталог для установки программы (должен быть создан заранее)                 |   |
| C:\Program Files (x86)\Граф Бестужефф\                                       |   |
| _Тип подключения                                                             |   |
| О Подключение внутри сети КСПД                                               |   |
| О Полключение через ViPNet-клиент                                            |   |
|                                                                              |   |
| Список доступных серверов                                                    |   |
| ▼                                                                            |   |
| г⊤ип аутентификации в ИС ГБ-Льгота                                           |   |
| О Аутентификация с использованием логина и пароля                            |   |
| <ul> <li>Аутентификация с использованием электронной подписи (ЭП)</li> </ul> |   |
| Запрос типа аутентификации при входе в ИС ГБ. Пьгота                         |   |
| о очирос или аутентификации при входе в истрольтота                          |   |
| <sub>Г</sub> Данные для аутентификации с использованием логина и пароля—     |   |
|                                                                              |   |
| спилс пользователя (не обязательно)                                          |   |
| N                                                                            |   |
| Иконка на рабочем столе Рабочии стол пользователя                            | - |
|                                                                              | • |
| Установить                                                                   |   |
|                                                                              |   |

Рис.6

- 7. Параметры:
  - Каталог для установки программы каталог, в который будет установлена ИС ГБ. ВНИМАНИЕ, установщик не создает каталоги на дисках, каталог, в который устанавливается ИС ГБ, должен быть создан заранее. По умолчания для установки указан путь, показанный на Рис.6. При необходимости вы

можете изменить путь установки программы, воспользовавшись кнопкой \_\_\_\_\_, расположенной в правой части окна, содержащего путь к каталогу установки программы.

- Тип подключения выбор типа подключения к ИС ГБ, через КСПД или ViPNet;
- Список доступных серверов список защищенных прокси-серверов, доступных для подключения;
- Тип аутентификации в ИС ГБ-Льгота выбор типа аутентификации;
- Данные для аутентификации с использованием логина и пароля СНИЛС пользователя, который будет использоваться по-умолчанию для аутентификации в ИС ГБ (указывать не обязательно);
- Иконка на рабочем столе цвет иконки, которая будет создана на рабочем столе пользователя;
- Рабочий стол пользователя имя пользователя, на чьем рабочем столе будет создан ярлык.
- 8. Для начала процесса установки необходимо нажать кнопку «Установить». ВНИМАНИЕ, т.к. данный установщик является онлайн установщиком, все необходимые файлы будут скачаны через интернет с

сервера ИС ГБ, соответственно, для проведения процесса установки на компьютере должен быть подключен интернет.

9. После нажатия на кнопку «Установить» будет выполнена установка программы (см. Рис.7), в конце процесса установки будет показано диалоговое окно с результатами работы установщика, см. Рис.8.

| 🚡 OnLine установка 🛛 🕱                                       |  |  |  |
|--------------------------------------------------------------|--|--|--|
| ГБ-Льгота - Облачный сервер                                  |  |  |  |
| Каталог для установки программы (должен быть создан заранее) |  |  |  |
| C:\Program Files (x86)\Граф Бестужефф\ ····                  |  |  |  |
| _Тип подключения                                             |  |  |  |
| ○ Подключение внутри сети КСПД                               |  |  |  |
| • Подключение через ViPNet-клиент                            |  |  |  |
| Список доступных серверов                                    |  |  |  |
| 192 168 88 103/61000·WorkBase ▼                              |  |  |  |
| Установка                                                    |  |  |  |
| 60 %                                                         |  |  |  |
| • нутептификация с использованием логина и пароля            |  |  |  |
| О Аутентификация с использованием электронной подписи (ЭП)   |  |  |  |
| Запрос типа аутентификации при входе в ИС ГБ-Льгота          |  |  |  |
|                                                              |  |  |  |
| - Данные для аутентификации с использованием логина и пароля |  |  |  |
| СНИЛС пользователя (не обязательно) 059-581-757 13           |  |  |  |
|                                                              |  |  |  |
| Иконка на рабочем столе Рабочий стол пользователя            |  |  |  |
| 🔴 Создать красную иконку 🔻 Пользователь 🔻                    |  |  |  |
| Установить                                                   |  |  |  |

Рис.7

| 👬 OnLine установка                                                                                                    | 88 |
|----------------------------------------------------------------------------------------------------|----|
| ГБ-Льгота - Облачный сервер                                                                                                    |    |
| Каталог для установки программы (должен быть создан заранее)                                                                   | _  |
| C:\Program Files (x86)\Граф Бестужефф\ ····                                                                                    | •  |
| _Тип подключения                                                                                                    | 1  |
| О Подключение внутри сети КСПД                                                                                                 |    |
|                                                                                                    |    |
|                                                                                                    |    |
| Спи<br>192 Установка завершена.<br>Предупреждений: 0<br>Ошибок: 0                                                              |    |
| <ul> <li>Ти</li> <li>Лог-файл процесса установки GbCloud_Install.log находится в<br/>каталоге данного инсталлятора.</li> </ul> | ]  |
| о<br>ок                                                                                                    |    |
| Данные для аутентификации с использованием логина и пароля                                                                     | ]  |
| СНИЛС пользователя (не обязательно) 059-581-757 13                                                                             |    |
| Иконка на рабочем столе Рабочий стол пользователя                                                                              | 1  |
| 🔴 Создать красную иконку 🔻 Пользователь 💌                                                                                      |    |
| Установить                                                                                                    |    |

Рис.8

10. На некоторых операционных системах после процесса установки может появиться окно, показанное на Рис.9. В случае его появления в данном окне необходимо нажать кнопку «Эта программа установлена правильно», см. Рис.9

| 🕞 Помощник по совместимости программ                                                                                                    |  |  |  |  |
|----------------------------------------------------------------------------------------------------|--|--|--|--|
| Эта программа, возможно, установлена неправильно                                                                                                  |  |  |  |  |
| Если эта программа не была правильно установлена, попробуйте<br>переустановить ее, используя параметры, совместимые с текущей версией<br>Windows. |  |  |  |  |
| Программа: On-Line установщик ИС ГБ-Льгота - Облачный сервер<br>Издатель: Lek22.ru<br>Размещение: C:\Temp\Install\GbCloud_Install.exe             |  |  |  |  |
| 😵 Переустановите, используя рекомендуемые параметры                                                                                               |  |  |  |  |
| 🔿 Эта программа установлена правильно                                                                                                    |  |  |  |  |
| Отмена                                                                                                    |  |  |  |  |
| Какие параметры применяются?                                                                                                    |  |  |  |  |

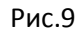

 Используйте данный онлайн установщик для последующих обновлений уже установленного клиента ИС ГБ-Льгота – Облачный сервер. По кнопке «Список файлов готовых для установки» (см. Рис.4) вы всегда можете узнать, имеются ли на сервере ИС ГБ обновления клиента и/или вспомогательных файлов ИС ГБ.